29.6.2

F. No. T-28/7/2021-iGOT Government of India Amstry of Personnel, Public Grievances and Pensions Department of Personnel & Training

an GAIDh

Block IV, Old JNU Campus, New Delhi

Dated 21st June, 2022

Chief OFFICE MEMORANDUM Onboarding on iGOT Karmayogi digital platform under Mission Karmayogi – NPCSCB reg.

The under signed is directed to refer to the subject cited above and to say that the 2 Government approved the National Program for Civil Services Capacity Building (NPCSCB) Mission Karmangi on 2nd Sep. 2020. NPCSCB aims to lay the foundation for capacity building for future generations of the Civil Servants.

2.P.G. Under Mission Karmayogi, an e-learning platform, namely iGOT Karmayogi platform, is being designed for providing necessary digital infrastructure to upload courses and conduct online trainings. This will allow the departments to provide training resources and b opportunities to their employees at a hitherto impossible scale. The experimental BETA services of iGOT Karmayogi digital platform have become functional on which various types of learning courses are being uploaded by various eminent Organizations.

As per the current practice, learners are being onboarded on the said platform by 3. their respective Ministries/Departments/Organisations. This has been reviewed and it has been decided that self-onboarding onto the portal may also be enabled.

Accordingly, it has been decided that all government employees, with@nic.in or @gov.in email Ids, can register and onboard themselves on iGOT Karmayogi platform directly through the URL mentioned below:

## https://igotkarmayogi.gov.in

After successful registration, kindly follow the steps mentioned at Annexure-I for 5 filling up roles and activities to complete profile.

6. These issues with the approval of Secretary (P).

(G.D. Jayanthi Angayarkanni) Director (iGOT) Email: g.d.jayanthi@nic.in

23/06/2022 (1.50 PM)

To.

PRIN

2022

JUN

14

Cer.

1. Secretaries of all Ministries/Departments

2. Chief Secretaries of all States/UTs

R. C. Rosent, S. 0'

## Case -I (For new Users)

After successful registration and login for the first time, "Welcome to the Portal" page will open and user need to follow the instructions given on the portal to fill in the roles and activities to complete the profile.

## Case -II (For users already registered on iGOT platform)

If the user is not automatically redirected to "Welcome to the Portal" page after successful registration and login for the first time, then you can follow below steps:

Step 1: Login into the portal.

28

- Step 2: Click on "More" on Home page.
- Step 3: Under "Do More" tab, Click on "Interests".

You will be at "Welcome to the Portal" page. Follow the instructions given on the portal to fill in the roles and activities to complete the profile.

21/08/2022 (4,44 1)m)